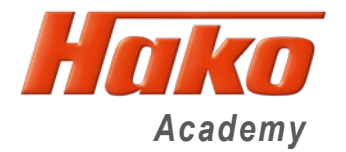

# Updating the Hatz diagnosis

As updates to the Hatz engine diagnostics are also installed each time the diagnostic systems are updated, it is essential to update the engine software data records, as otherwise error messages will appear when the engine software is installed and the data sets will not be transferred.

Make sure you have a good internet connection when updating the diagnostics, otherwise the process will be interrupted and will have to be started several times.

Updating the Hatz diagnostics is described in detail on the following pages.

#### **Citymaster 1650**

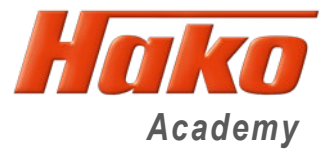

### **Updating the Hatz diagnosis**

Before the Hatz diagnostics can be updated, it must be ensured that the latest version of the Hako diagnostics is installed.

# HakoDiagnose Main Setup 2024 Update 00.zip 14.12.2023 11:52 1.70 GB

Then start the update tool by double-clicking on the button in the

| taskbar.                                                   |   |                                                                        |                          |                                             |              |
|------------------------------------------------------------|---|------------------------------------------------------------------------|--------------------------|---------------------------------------------|--------------|
|                                                            | H | Hako Update Tool<br>Status Installer-Einstellun                        | gen Verbindungseinstellu | ingen Installationen                        | - X          |
|                                                            |   | Allgemeine Einstellungen<br>Download-Verzeichnis:<br>Update-Intervall: | C:\Hako_Download         | ✓ Default                                   | 🖄            |
| Set the hook at Installer settings for<br>Motor Diagnostic |   | Vertrieb:                                                              | нттр                     | V Synchronisat                              | tion<br>Info |
|                                                            | - | -Dokumentations-Sprach                                                 | e                        |                                             | -            |
|                                                            |   | gewählt<br>DE<br>Hinweis: Weitere Spra                                 | eptional                 | Standards;<br>DE<br>en Speicherplatz und Do | wnload-Zeit! |

#### Citymaster 1650

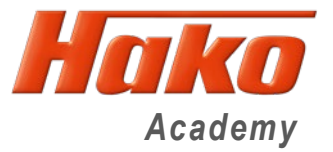

## Updating the Hatz diagnosis

Then start the Hatz diagnostics without the interface connected

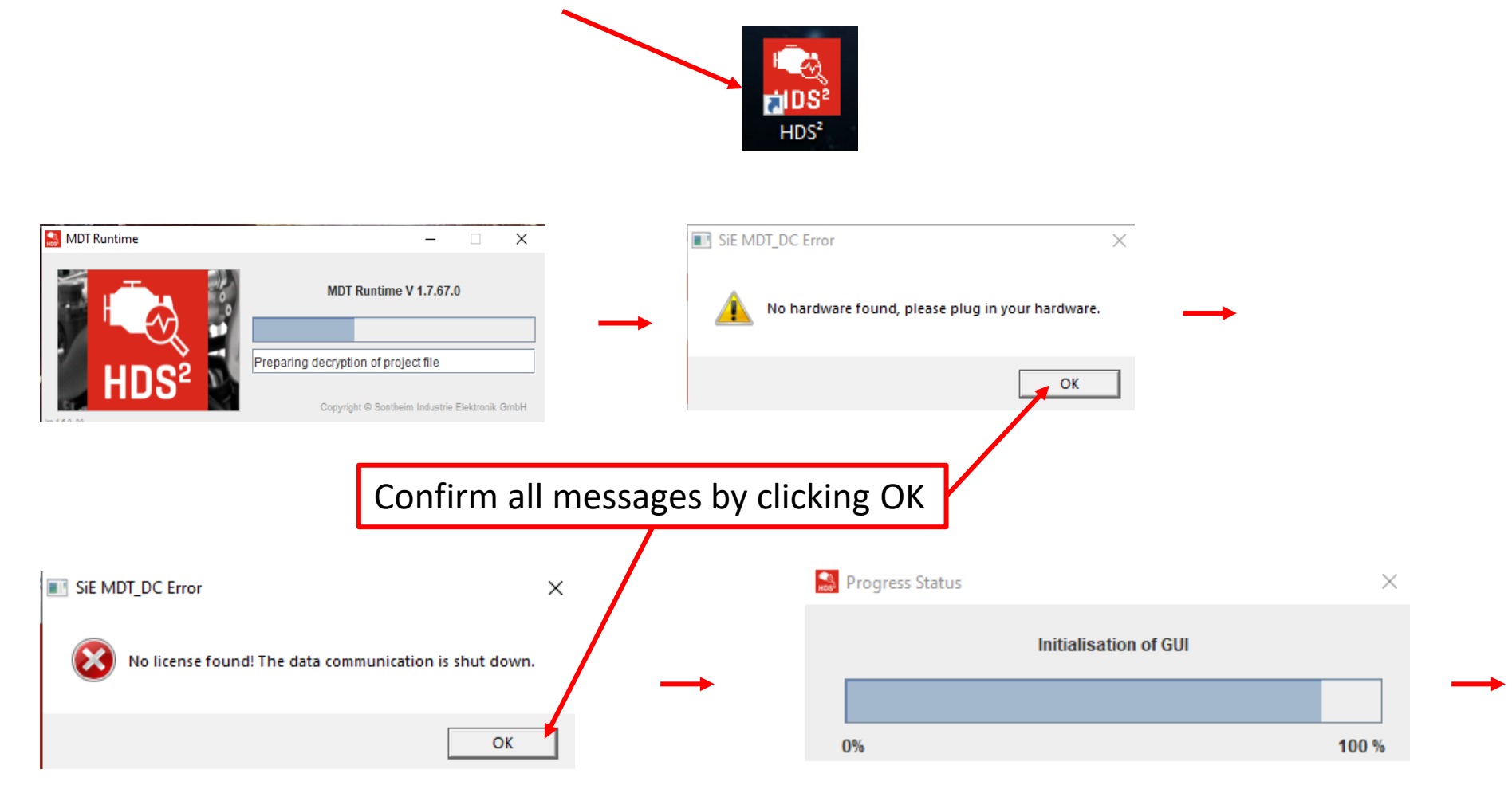

#### Citymaster 1650

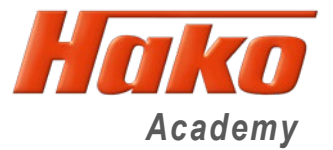

## **Updating the Hatz diagnosis**

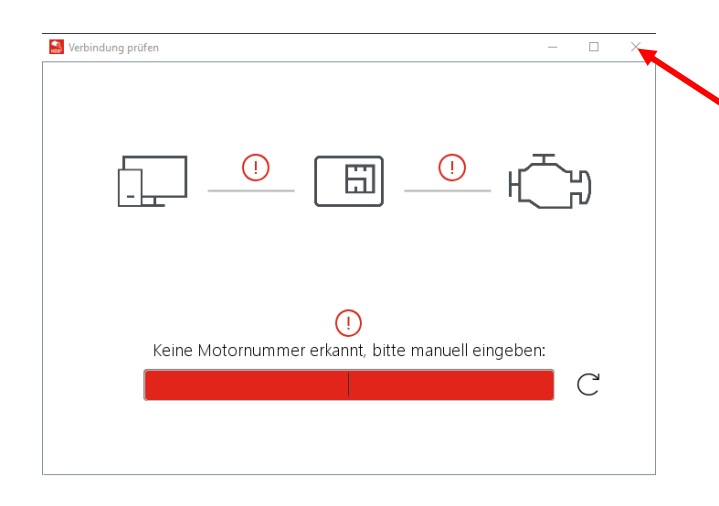

Skip this page by clicking on the top right. The Hatz diagnosis will now start in demo mode.

| HDS <sup>2</sup>                       |                                 |                                | – 🗆 X |
|----------------------------------------|---------------------------------|--------------------------------|-------|
| HDS <sup>2</sup>                       | Kein VCI gefunden!              | Simulation                     |       |
| 🗢 identifikation                       |                                 |                                |       |
| 🕽 Aktuelle Werte                       |                                 |                                |       |
| A Fehlerspeicher                       | Schließe bitte ein VCI an und s | tarte HDS <sup>2</sup> erneut. |       |
| ` <b>ఏ</b> <sup>:</sup> Stellgliedtest |                                 |                                |       |
| Diagnosetest                           |                                 |                                |       |
| ប្រឹង Service                          |                                 |                                |       |
| 💆 Datensatz                            |                                 |                                |       |
| Motorprotokoli                         |                                 |                                |       |
| 👳 Datenaufzeichnung                    |                                 |                                |       |
| ? Hilfe                                |                                 |                                |       |
| 🔅 Einstellungen                        |                                 |                                |       |
| Nicht verbunden                        |                                 |                                |       |

If the Hatz diagnosis is in demo mode, start the Hako Update Tool

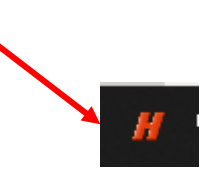

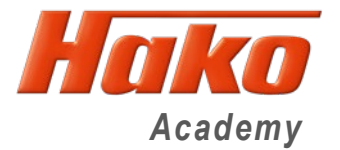

### **Updating the Hatz diagnosis**

After starting the Hako update tool in the demo mode of the Hatz diagnosticsthe update search button must be clicked in order to load the data records for the engine.

This process must be repeated several times so that all data sets can be loaded.

| atus                            | Installer-Einstellungen                                                                                                    | Varbindungesingtallungen                                                                 |                                              |          |    |  |
|---------------------------------|----------------------------------------------------------------------------------------------------|------------------------------------------------------------------------------------------|----------------------------------------------|----------|----|--|
|                                 |                                                                                                    | verbindungseinstellungen                                                                 | Installationen                               | V1.0.9.1 | 17 |  |
| Sta<br>Ver<br>Sta               | arte Synchronisation<br>zeichnis auf dem Server<br>art Hochladen von upload<br>de Hochladen von uploa                                                | konnte nicht gefunden werd<br>/hakodaten/hakodiag/log/63<br>d/hakodaten/hakodiag/log/63  | en.<br>744803_kennhd.tx<br>3744803_kennhd.tx | t<br>xt  |    |  |
| (Gr<br>Ver<br>Sta<br>Ver<br>Bee | öße: 40bytes; Dauer: 0:<br>zeichnis auf dem Server<br>ende Synchronisation<br>rte Synchronisation<br>zeichnis auf dem Server<br>ende Synchronisation | ec; Bandbreite Durchschnitt:<br>konnte nicht gefunden werd<br>konnte nicht gefunden werd | · 40bytes/sec)<br>en.                        | •        |    |  |